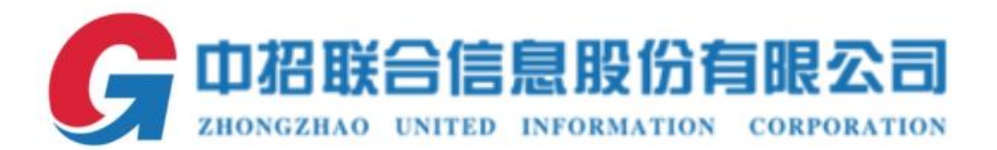

# 中招联合招标采购平台

全流程操作手册-投标人版

中招联合信息股份有限公司

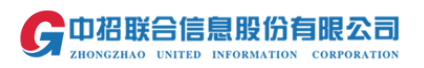

# 目录

| —, | 参与项目           | .1  |
|----|----------------|-----|
|    |                |     |
| `  | 购头招标又件         | .1  |
| Ξ. | 标书下载           | Δ   |
| ,  | [V], [A. ]. 4M | • • |

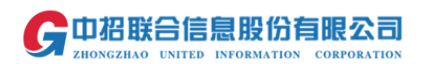

一、参与项目

点击左侧"寻找商机",找到需要参与的项目,点击"我要参与"按钮

|                         |   |                                                                                                    | いたいである。 | <b>?</b><br>帮助 | 承統公告   | 200   | 焦睿婷 💙 |
|-------------------------|---|----------------------------------------------------------------------------------------------------|---------|----------------|--------|-------|-------|
| <ul> <li>主页</li> </ul>  |   | 项目参与 / 导统确机                                                                                                   |         |                |        |       |       |
| ③ 我的工作台                 |   | 快捷罐 邀请我参与的项目 我可能感兴趣的项目 我已经参与的项目                                                                               |         | 项目名            | 尔关键字进行 | 检索    | 查询    |
| ⑤项目参与                   | ^ | 项目信息                                                                                                    |         |                |        |       |       |
| 我参与的项目<br>寻找商机<br>我的购物车 |   | 提作手級成上单信封         項目分类: 设备         2019年03月20日00時00分00秒 开标           項目分类: 设备         2019年03月20日00時00分00秒 开标 |         | 十我要参           | 5      | 告信息   |       |
| 我的费用支付<br>我的发票          |   | tt.                                                                                                    | 1页,1条 首 | 页 上页           | 1      | 下页 转到 | 尾页    |

二、购买招标文件

填写相应的信息,点击右下角"加入购物车"按钮

|                               |                   |                   |             |                     |                      |                     |         |         |     | <b>以</b><br>环境拉测 | <b>?</b> 4 | 6          |
|-------------------------------|-------------------|-------------------|-------------|---------------------|----------------------|---------------------|---------|---------|-----|------------------|------------|------------|
| 购买招标文件<br><sub>類、购买服板文件</sub> |                   |                   |             |                     |                      |                     |         |         |     |                  |            | •          |
| 购买招标文件                        |                   |                   |             |                     |                      |                     |         |         |     |                  |            |            |
| 购标信息                          |                   |                   |             |                     |                      |                     |         |         |     |                  |            |            |
|                               | 照标项目编号: TC190F024 |                   |             |                     | 52                   | 标项日名称: 操作手续         | 册J线上单信封 |         |     |                  |            |            |
|                               | 购标单位名称:           | <b>拢龙文化传媒有限</b> 2 | 2司 (測試)     |                     |                      |                     |         |         |     |                  |            |            |
| ┃ 购标单位联系人信頼                   | 3                 |                   |             |                     |                      |                     |         |         |     |                  |            |            |
|                               | •联系人姓名:           | 焦香炉               |             |                     |                      | 常用                  |         |         |     |                  |            |            |
|                               | •手机号码:            | 132               |             |                     |                      |                     |         |         |     |                  |            |            |
|                               | •地址:              | hh                |             |                     |                      |                     |         |         |     |                  |            |            |
|                               | 电子邮箱:             | jrt 1:            |             |                     |                      |                     |         |         |     |                  |            |            |
|                               | 固定电话:             |                   |             |                     |                      |                     |         |         |     |                  |            |            |
|                               | 传高:               |                   |             |                     |                      |                     |         |         |     |                  |            |            |
|                               |                   | 平台选定地址。           | ()购物车邮寄地址为) | 主城质标书由招标代理机构邮       | <b>春</b> ,可与招标代理机构联系 | ί.                  |         |         |     |                  |            |            |
| ▼项目分包信息                       |                   |                   | 口我需         | 要邮寄纸质标书             |                      |                     |         |         |     |                  |            | <b>~</b> 6 |
| <ul> <li>包业务编号</li> </ul>     | 标识 (1             | 3) 名称             | 际包分类        | 开标时间                | 购标开始时间               | 购标结束时间              | 预算版招标文件 | 标书奏 (元) | 品牌  | 制造商              | 操作         |            |
| TC190F024/1                   | 第1包               |                   | 定新          | 2019/03/20 00:00:00 | 2019/03/18 09:00:00  | 2019/03/19 17:00:00 |         | 100     | 品牌1 | 制造商1             | Ŀ          | 动物标确认文件    |
|                               |                   |                   |             |                     |                      |                     |         |         |     | 合计购标金额: 100.0    | D          |            |
|                               |                   |                   |             |                     |                      |                     |         |         |     | 大写: 豊街           | 6          |            |
|                               |                   |                   |             |                     |                      |                     |         |         |     |                  |            |            |

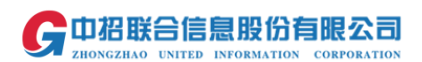

如果有购标资格审查的项目,需要等待项目经理审核通过后才可继续操作

|                                               |                 |            |      |                 |        | ママン        | <b>?</b><br>帮助 系统公告 | () 焦碧 |
|-----------------------------------------------|-----------------|------------|------|-----------------|--------|------------|---------------------|-------|
| 页/ 我参与的项目                                     | 参与项目证           | 羊情         |      |                 |        |            |                     |       |
| 参与项目详情                                        |                 |            |      |                 |        |            |                     |       |
| 购标信息                                          |                 |            |      |                 |        |            |                     |       |
| 招标项                                           | 页目编号:           | TC190F024  |      | 招               | 标项目名称: | 操作手册J线上单信封 |                     |       |
| 购标单                                           | 自位名称:           | 拢龙文化传媒有限公司 | (测试) |                 |        |            |                     |       |
| <ul> <li>■ 我的购标信</li> <li>■ 购买其他标名</li> </ul> | 息<br>」 —起       | 洁算         |      |                 |        |            |                     | ^     |
| 金包业                                           | 务编号             | 标段 (包) 名称  | 版本   | 状态              | 招标文件   | 招标文件附件     | 操作                  |       |
|                                               | 00500444        | 55.4.57    | 1    | 法収益へ同時に         |        |            |                     |       |
| TC1                                           | 901-024/1       | 弗吧         |      | 101010122 PDWBR |        |            |                     |       |
| TC1                                           | 90F024/1<br>载记录 | 第一世        | ,    | ADAUTO MARK     |        |            |                     | ^     |

# 点击【我参与的项目】选择相应项目后边的"购买招标文件"按钮

|                        |            |                                                    |                                                        |                          | <b>下</b> 境检测 | <b>?</b> ▲ 系统公告 | たい 焦密婷 、 |
|------------------------|------------|----------------------------------------------------|--------------------------------------------------------|--------------------------|--------------|-----------------|----------|
| <ul> <li>主页</li> </ul> | 项目参与 / 我参与 | 的项目                                                |                                                        |                          |              |                 |          |
| 我的工作台                  | 全部         | 今日开标 我的中标项                                         | 旧                                                      |                          |              |                 |          |
| ③ 项目参与                 | 按开标时间排     | 序 <b>~</b>                                         |                                                        | 项目名称: 项目名称               | 投标状态         | : 全部            | ▼ 直询 重置  |
| 我参与的项目<br>寻找商机         | £          | 操作手册J线上单信封<br>项目负责人:董烨<br>项目阶段:招标                  | 当前标包:第1包<br>代理机构名称:中招国际招标有限公<br>司<br>投标状态:购买招标文件       | 2019/03/20<br>00:00:00开标 | 购买招标文件       | \$项目变更          | 口投标信息    |
| 我的费用支付<br>我的费用支付       | 公开         | <b>财务对接电子票开票功能测试<br/>项目</b><br>项目负责人:艾寒<br>项目阶段:招标 | 当前标包: 第1包<br>代理机构名称: 中招国际招标有限公<br>司<br>投标状态: 标书下载      | 2019/03/15<br>11:00:00开标 | 韩下载          | 缴纳保证金           | 而投标信息    |
|                        |            | <b>财务对接电子票开票功能测试<br/>项目</b><br>项目负责人:艾寒<br>项目阶段:招标 | 当前标包: 第2包,第3包<br>代理机构名称: 中招国际招标有限公<br>司<br>投标状态: 支付标书款 | 2019/03/15<br>10:00:00开标 | 行标书款         | 口投标信息           |          |

### 选择相应的标包,点击"去结算"按钮

| 页 / 我参与的项目 / 参与项目 | / 我参与的项目 / 参与项目详情      |    |        |      |            |       |     |  |  |  |  |  |  |
|-------------------|------------------------|----|--------|------|------------|-------|-----|--|--|--|--|--|--|
| 参与项目详情            |                        |    |        |      |            |       |     |  |  |  |  |  |  |
| 购标信息              |                        |    |        |      |            |       |     |  |  |  |  |  |  |
| 招标项目编号:           | 招标项目编号: TC190F024      |    |        |      | 操作手册J线上单信封 |       |     |  |  |  |  |  |  |
| 购标单位名称:           | 购标单位名称: 拢龙文化传媒有限公司(测试) |    |        |      |            |       |     |  |  |  |  |  |  |
| 我的购标信息            |                        |    |        |      |            |       | ▲收起 |  |  |  |  |  |  |
| ➡ 购买其他标包 一起       | 结算                     |    |        |      |            |       |     |  |  |  |  |  |  |
| 全 包业务编号<br>选      | 标段(包)名称                | 版本 | 状态     | 招标文件 | 招标文件附件     | 操作    |     |  |  |  |  |  |  |
| ✓ TC190F024/1     | 第1包                    | 1  | 购买招标文件 |      |            | ¥去结算  |     |  |  |  |  |  |  |
| 我的标书下载记录          |                        |    |        |      |            |       | ▲收起 |  |  |  |  |  |  |
| 包业务编号             | 标段 (包) 名称              | 版本 | 阶段     | 下載时间 | 丁载人        | 下载文件名 |     |  |  |  |  |  |  |

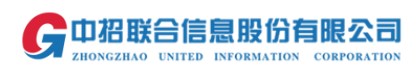

### 填写相应的信息,并选择支付方式,点击"立即结算"按钮

| □全选□展需                           | 原邮寄纸质标书                                  |                                                                             |                     | 购标后直接可 | 以在线下载招标文 | 5件        |               |                                                           | ^  |
|----------------------------------|------------------------------------------|-----------------------------------------------------------------------------|---------------------|--------|----------|-----------|---------------|-----------------------------------------------------------|----|
| 费用类别                             | 订单内容描述                                   |                                                                             | 下单时间                | 状态     | 金額(元)    | 平台服务<br>费 | 小计(元)         | 支持的付款方式                                                   | 操作 |
| ☑ 标书费用                           | 所购项目为操作手册J线上单信封                          |                                                                             | 2019/03/19 10:19:19 | 未付款    | 100      | 200       | 300.00        | 线上支付 现金 电汇                                                | 删除 |
|                                  |                                          |                                                                             |                     |        |          |           |               |                                                           |    |
| 现 主 或 吧 1 二 只 盖<br>平 台 服 务 费 一 经 | 2门标书等魏用。半百散务费兴文存取<br>反取,概不追还。            | <ul> <li>●普通发票</li> </ul>                                                   |                     |        |          |           |               |                                                           |    |
| 现 <u>本现</u> 电儿只需<br>平台服务费一经      | 2.15新书等微唱,平百旗方微头之后中<br>故歌,概不 <u>退还</u> 。 | <ul> <li>●普通发票</li> <li>hh 焦睿婷 13</li> </ul>                                |                     |        | ×        |           |               | 新增/取済                                                     |    |
| 现在地中几大高<br>平台服务费一经               | 以称"导管理儿,于自做方面分之力环<br>反现,既不通还。<br>都落地址:   | <ul> <li>●普通发票</li> <li>●普通发票</li> <li>● 計通发票</li> <li>hh 焦睿婷 13</li> </ul> |                     |        | Ŧ        |           |               | 新增/取消                                                     |    |
| 现本 <b>地名</b> 几大帝                 | 以称"与考测化,于自做方面分之力环<br>反取,概不通还。<br>都落地址:   | ※抗需要没属<br>●普通没票<br>hh 集審導 13                                                |                     |        | •        | •m-1-3    | 友付○ 现金○       | ● 第二章 第二章 第二章 第二章 第二章 第二章 第二章 第二章 第二章 第二章                 |    |
| <b>地立地理儿大ଲ</b><br>平台服务费−经        | 以称"马哈姆儿,千百败为荒州之河水<br>仅限,飘不通还。<br>邮寄地址:   | ※武宗要公票<br>●普通公票<br>hh 集督嫁 13                                                |                     |        | •        | •网上:      | 友付○ 現金○<br>合计 | <ul> <li>新増/取消</li> <li>电に</li> <li>tr: 100.00</li> </ul> |    |

#### 核实订单信息,确认无误后点击"提交支付"按钮进行支付

| 订单信息 |          |                                                        |
|------|----------|--------------------------------------------------------|
|      | 订单内容:    | 操作手册J线上单信封项目平台服务费,所购项目为操作 支付金额: 300.0元<br>手册J线上单信封     |
|      | 友情提示:使用网 | 到上银行支付方式的用户,须开通相关银行的网上支付服务;若网银支付界面如出现系统异常,请与银行机构管理员联系。 |
|      |          | 提交支付返回                                                 |
|      |          |                                                        |

# 支付完成后,点击"已经支付成功"按钮

| 订单信息 |            |                                                           |
|------|------------|-----------------------------------------------------------|
|      |            |                                                           |
|      | 操作手册J线上单信封 | 讨项目平台服务费,所购项目为操作 支付金额: 300.0元                             |
|      | 支付等待提示     | π − ⊠                                                     |
|      | IMILE)     |                                                           |
|      |            | 支付等待提示                                                    |
|      |            | 请在新打开的页面上完成支付工作,如果没有弹出新會口,请检查是否被浏览碟拦截<br>了,支付成功前请不要关闭本窗口。 |
|      |            | 说明:如果因为某种原因支付失败,您可以点击【支付失败】到系统功能【我的费用<br>支付】中继续支付。        |
|      |            | 如果跳转网银后出现订单流水号重复错误,请更换为IE浏览器重试                            |
|      |            | 已经支付成功 支付失败 支付失败                                          |
|      |            |                                                           |
|      |            |                                                           |
|      |            |                                                           |
|      |            |                                                           |

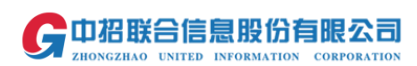

### 点击"支付结果查询"按钮进行状态校验

| 我的费用支付列表                   |       |                              |                     |        | 项目       | 名称: 关键字 |           | 全部                                           | <b>v</b>       |
|----------------------------|-------|------------------------------|---------------------|--------|----------|---------|-----------|----------------------------------------------|----------------|
| 〕单号                        | 费用名称  | 费用内容描述                       | 支付截止时间              | 支付完成时间 | 发票       | 邮寄地址    | 状态        | 金额(元)                                        | 操作             |
|                            | 平台服务费 | 操作手册J线上单信封项目平台服务费            | 2019/03/19 17:00:00 |        | 普通发<br>票 | hh      | 支付中       | 200.00                                       |                |
| 01903191118371976720228881 | 标书费用  | 所购项目为操作手册J线上单信封              | 2019/03/19 17:00:00 |        | 普通发<br>票 | hh      | 支付中       | 标书费:100.0<br>邮寄费:0 图纸<br>押金:0 总金<br>额:100.00 | 支付结果查询         |
| 01903140917290418658165944 | 平台服务费 | 财务对接电子票开票功能测试项目项目平<br>台服务费   | 2019/03/14 17:00:00 |        | 普通发<br>票 | hh      | 未支付       | 50.00                                        | 继续支付<br>支付结果查询 |
| 01903140917290414360731421 | 标书费用  | 所购标段为财务对接电子票开票功能测试<br>项目的第3包 | 2019/03/14 17:00:00 |        | 普通发<br>票 | hh      | 到账待审<br>核 | 标书费:200.0<br>邮寄费:0 图纸<br>押金:0 总金<br>额:200.00 | 上传凭证           |
| 01903140917161997867319252 | 平台服务费 | 财务对接电子票开票功能测试项目项目平<br>台服务费   | 2019/03/14 17:00:00 |        | 普通发<br>票 | hh      | 未支付       | 50.00                                        | 继续支付<br>支付结果查询 |
| 01903140917161993886765247 | 标书费用  | 所购标段为财务对接电子票开票功能测试<br>项目的第2包 | 2019/03/14 17:00:00 |        | 普通发<br>票 | hh      | 到账待审<br>核 | 标书费:200.0<br>邮寄费:0 图纸<br>押金:0 总金<br>频:200.00 | 修改支付方式         |

# 三、标书下载

点击【我参与的项目】,选择相应项目后的"标书下载"按钮

|                          |   |                     | F 2 本曲号 ×<br>F 2 (1) (2) (2) (2) (2) (2) (2) (2) (2) (2) (2 |
|--------------------------|---|---------------------|-------------------------------------------------------------|
| ① 主页                     |   | 项目参与 / 费参与的项目       |                                                             |
| ■ B的I##     ■            |   | 全部 今日开标 我的中标项目      |                                                             |
| ③ 項目参与                   | ~ | 按开标时间排序 🗸           | 项目名称:项目名称 投标状态:全部 * 查询 重义                                   |
| 我参与的项目                   |   |                     | \$项目变更 鐵纳保证金<br>03/20 00 00 00开 ◆ 5元共正教                     |
| 寻找商机                     |   | 项目阶段:组标 投标状态:标也下载 标 | 回波标准制                                                       |
| 或加州的 中<br>我的费用支付<br>我的发票 |   |                     | 03/15 11:00 00开 单标志工程 图明保证金 已投标组织                           |
|                          |   |                     | 03/15 10:00:00FF + 2015Eina                                 |

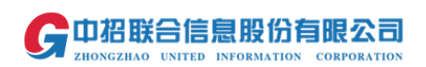

### 缴纳平台服务费

| 页/ 我参与的项目/ 参与项目详情 |                 |    |      |           |            |       | <b>h</b> 160 |
|-------------------|-----------------|----|------|-----------|------------|-------|--------------|
| 参与项目详情            |                 |    |      |           |            |       |              |
| 购标信息              |                 |    |      |           |            |       |              |
| 招标项目编号:           | TC190F024       |    |      | 招标项目名称: 操 | 最作手册J线上单信封 |       |              |
| 购标单位名称:           | 拢龙文化传媒有限公司 (测试) |    |      |           |            |       |              |
| 我的购标信息            |                 |    |      |           |            |       | ▲收起          |
| ➡ 购买其他标包 缴纳保证金    | 缴纳平台服务费         |    |      |           |            |       |              |
| 全选 包业务编号          | 标段(包)名称         | 版本 | 状态   | 招标文件      | 招标文件附件     | 操作    |              |
| TC190F024/1       | 第1包             | 1  | 标书下载 | 点击下载      |            |       |              |
| 我的标书下载记录          |                 |    |      |           |            |       | ▲收起          |
| 包业务编号             | 标段(包)名称         | 版本 | 阶段   | 下载时间      | 下载人        | 下载文件名 |              |
|                   |                 |    |      |           |            |       |              |

## 点击"点击下载"按钮,保存标书

|            |             |                 |    |     |   |         |            | していた。<br>环境检测 | <b>?</b><br>帮助 | 系統公告  | () 集會 |
|------------|-------------|-----------------|----|-----|---|---------|------------|---------------|----------------|-------|-------|
| 页 / 我参与的项目 | 3/参与项目详情    |                 |    |     |   |         |            |               |                |       | •     |
| 参与项目详      | ħ           |                 |    |     |   |         |            |               |                |       |       |
| 购标信息       |             |                 |    |     |   |         |            |               |                |       |       |
|            | 招标项目编号:     | TC190F024       |    |     |   | 招标项目名称: | 操作手册J线上单信封 |               |                |       |       |
|            | 购标单位名称:     | 揽龙文化传媒有限公司 (测试) |    |     |   |         |            |               |                |       |       |
| 我的购标值      | 息           |                 |    |     |   |         |            |               |                |       | ~     |
| ◆ 购买其他标    | 缴纳保证金       | 缴纳平台服务费         |    |     |   |         |            |               |                |       |       |
| □全选        | 包业务编号       | 标段(包)名称         | 版本 | 状态  |   | 招标文件    | 招标文件附件     |               | 操作             |       |       |
|            | TC190F024/1 | 第1包             | 1  | 标书下 | 鈛 | 点击下载    |            |               |                |       |       |
| 我的标书       | 下载记录        |                 |    |     |   |         |            |               |                |       | ^     |
| 包业务编号      |             | 标段 (包) 名称       | 版本 | 阶段  |   | 下载时间    | 下载人        |               |                | 下载文件名 |       |
|            |             |                 |    |     |   |         |            |               |                |       |       |